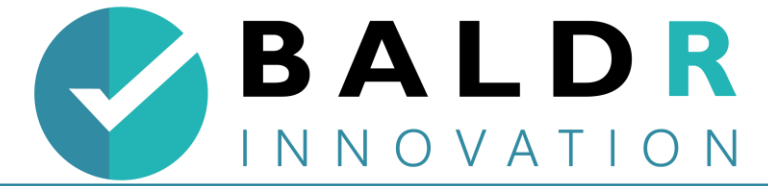

## Fiche d'aide pour la connexion entre les lunettes

## et la tablette

Dans le cas où vous rencontreriez un problème de connexion et de fonctionnement des lunettes, en dernier recours, suivez les étapes indiquées ci-après :

## Établir la connexion entre la tablette et les lunettes :

- ✓ Connecter la tablette à internet via le WIFI ;
- ✓ Télécharger l'application HoloLens via le store Microsoft ;
- ✓ Mettre l'application en raccourci sur le bureau de la tablette ;
- ✓ Brancher le routeur ;
- ✓ Déconnecter la tablette du WIFI ;
- ✓ Connecter la tablette au routeur en cochant la case « connexion automatique » ;
- ✓ Ouvrir l'application HoloLens sur la tablette ;
- ✓ Entrer l'adresse IPV4 de la lunette ;
- ✓ Pour récupérer l'adresse IPV4 de la lunette, allumer la lunette la lunette ce connecte au routeur – ouvrir les paramètres WIFI – cliquer sur le WIFI connecté – cliquer sur propriété – faire défiler jusqu'à voir IPV4 (ex : 10.0.0.3);
- ✓ Entrer l'adresse IPV4 dans l'application de la lunette sur la tablette ;
- ✓ Entrer nom et mot de passe présent sur le routeur (ex : HOLOFIRE028) Mot De Passe : Wotan123 puis validé ;
- ✓ L'application doit passer en bleu ;
- ✓ ATTENTION : si l'opération ne fonctionne pas, cliquer sur reset credentials ;
- ✓ Un code PIN s'affiche dans la lunette ;
- ✓ Entrer le code PIN dans la tablette ;
- ✓ Valider les mots de passes ;
- ✓ Cliquer sur entrer.

BALDR innovation 5 bis avenue Marcel Proust – 28000 Chartres Siret n° 90946692200012 – capital de 5000 euros. Contact : www.baldr-innovation.fr

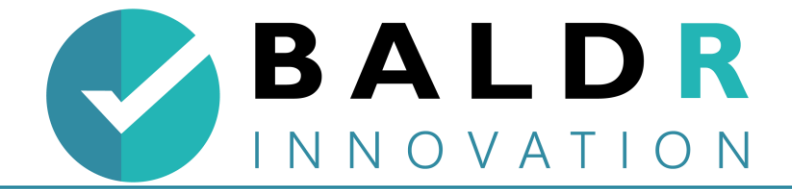

BALDR innovation 5 bis avenue Marcel Proust – 28000 Chartres Siret n° 90946692200012 – capital de 5000 euros. Contact : www.baldr-innovation.fr

02/01/2023